| 1. 出願手続きを | 2. 出願サイトへ | 3. 入学諸経費 | 4. 利用者登録 | 5. 入学諸経費 | 6. 送付ラベル |
|-----------|-----------|----------|----------|----------|----------|
| 始める前に     | アクセス      | の確認      | /ログイン    | の支払い     | 印刷·書類郵送  |

## 3. 入学諸経費の確認

この画面では、選択した出願内容に基づき、入学諸経費の確認と選択を行います。

## (1)本科生

| <ul> <li>入学諸経費(前期1・1年次入学)</li> </ul> | 入学諸経費:130,000円 |
|--------------------------------------|----------------|
| ○ ジャックス社 教育ローンを使用(選考料の<br>み)前期1      | 入学諸経費:10,000円  |

「ジャックス教育ローンを使用」を選択できるのは、別途「ジャックス教育ローン」に申し込みを行い、教育ローン取り 扱いが承認されていることを確認した方のみとなります。「ジャックス教育ローン」の承認がない状態、あるいはジャ ックス教育ローンの申請をしていない状態で「ジャックス社教育ローンを使用」を選択した場合は、出願を無効とし て取扱いますので、ご注意ください。

## (2)科目等履修生

科目等履修生は、ここでは「選考料」「登録料」の合計 40,000 円のみが表示されます。最終の支払確認画面では、 前項で選択した科目数に伴う支払総額が表示されます。

| 学部 (必須)                  | 法律学科                                | 「出願方法の入力」画面で登録した科目 |
|--------------------------|-------------------------------------|--------------------|
| 学科 (必須)                  | 法律学科                                | 履修料は、この画面には表示されませ  |
| 科目等履修生のみ・登               | 50000円(10単位)                        | ん。合計金額は最終画面に表示されま  |
| 録単位数                     | 科目等履修生は、次の画面では入学諸経費:40,000のみ表示されます。 | す。                 |
| <ul> <li>出願時諸</li> </ul> | 経費(教職生・後期第1回)                       | 入学諸経費:40,000円      |